# Studio Ul Improvements

## **Buttons**

On the top we are constantly seeing two pills, that navigate between Modeler Studio & Designer. They are in there own style, not aligned with the remaining style around Studio.

We find a constant visual conflict between those two rounded pills and other radius-free buttons right below. Since the brand is pretty angular and dynamic, and having on account that the biggest piece of UI elements found around studio are rectangular, I suggest to adapt the pills (& general buttons) for a 2px border-radius.

### Now:

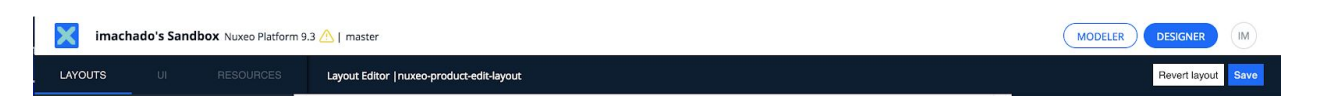

### Suggestion:

| imachado's Sandbox Nuxeo Platfor                                              | n 9.3 🛆   master                          | MODELER DESIGNER IM             |
|-------------------------------------------------------------------------------|-------------------------------------------|---------------------------------|
| LAYOUTS UI RESOURCES                                                          | Layout Editor   nuxeo-product-edit-layout | Revert layout Save              |
| imachado's Sandbox Nuxeo Platform 9                                           | 3 🛆   master                              | MODELER DESIGNER IM             |
| LAYOUTS UI RESOURCES                                                          | Local Types   product                     |                                 |
| Local Types                                                                   |                                           | Configure product $\rightarrow$ |
| <ul> <li>protograph_agency_loider</li> <li>product</li> <li>create</li> </ul> | Create consumes                           |                                 |
| edit<br>import<br>metadata                                                    | edit connouneo                            | Revert Configuration Edit       |
| vlew <                                                                        | = import                                  |                                 |
| ≻ year                                                                        |                                           |                                 |

### The general positive action buttons should have a stronger visual impact.

#### Now:

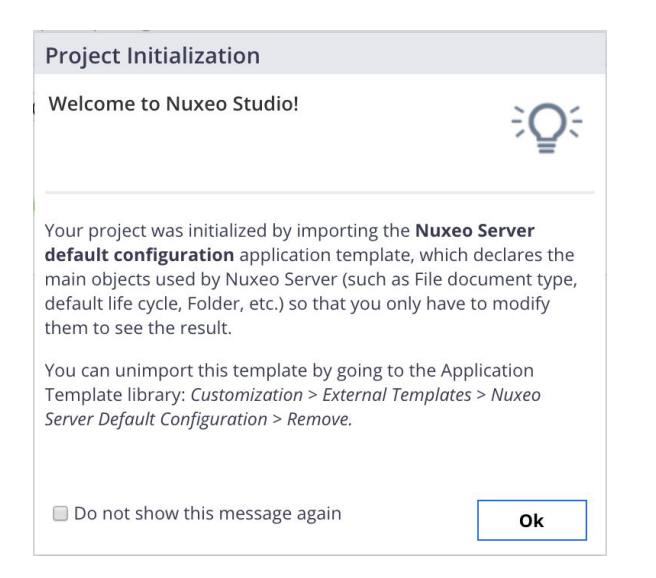

### Suggestion:

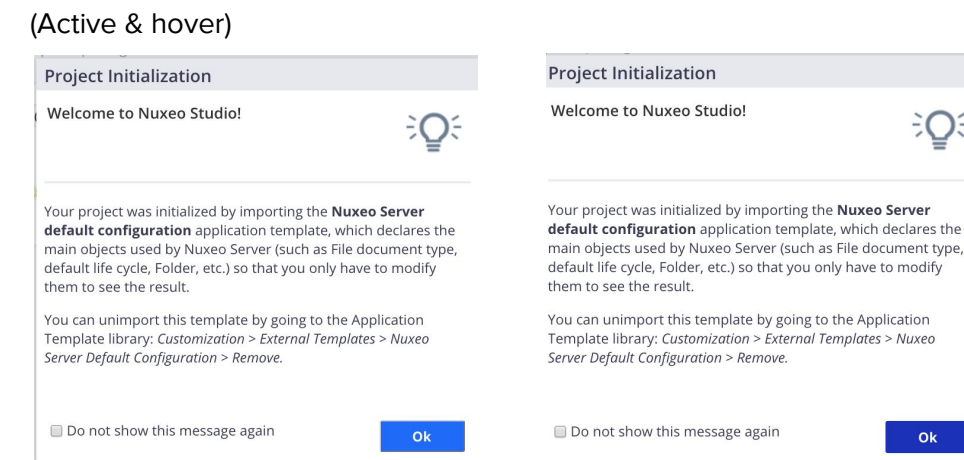

The general positive/negative action buttons should have a immediate different visual impact.

| Create Content Vi                                                                    | ew     |  |        | -0       |
|--------------------------------------------------------------------------------------|--------|--|--------|----------|
| Feature ID *                                                                         |        |  |        |          |
| Use<br>Elasticsearch ?<br>index                                                      | ۲      |  |        |          |
|                                                                                      |        |  |        |          |
|                                                                                      |        |  |        |          |
|                                                                                      |        |  |        |          |
|                                                                                      |        |  |        |          |
|                                                                                      |        |  | Cancel | Ok       |
|                                                                                      |        |  | Cancel | Ok       |
| uggestion                                                                            |        |  | Cancel | Ok       |
| uggestion:                                                                           | ew     |  | Cancel | Ok       |
| uggestion:<br>Create Content Vi<br>Feature ID *                                      | ew     |  | Cancel | Ok<br>–( |
| Uggestion:<br>Create Content Vi<br>Feature ID *<br>Use<br>Elasticsearch (2)<br>index | ew<br> |  | Cancel | Ok<br>–¢ |
| uggestion:<br>Create Content Vi<br>Feature ID *<br>Use<br>Elasticsearch ⑦<br>index   | ew<br> |  | Cancel | Ok<br>–C |
| uggestion:<br>Create Content Vi<br>Feature ID *<br>Use<br>Elasticsearch ®            | ew     |  | Cancel | Ok<br>-C |
| uggestion:<br>Create Content Vi<br>Feature ID *<br>Use<br>Elasticsearch (2)<br>index | ew<br> |  | Cancel | Ok<br>–C |
| Uggestion:<br>Create Content Vi<br>Feature ID *<br>Use<br>Elasticsearch ?<br>index   | ew     |  | Cancel | Ok<br>–  |

*Gwt-button (in general AFAIK)* should be #0066FF, if necessary, in some cases the + is inside the button, but it can be at the outside, like this case:

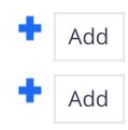

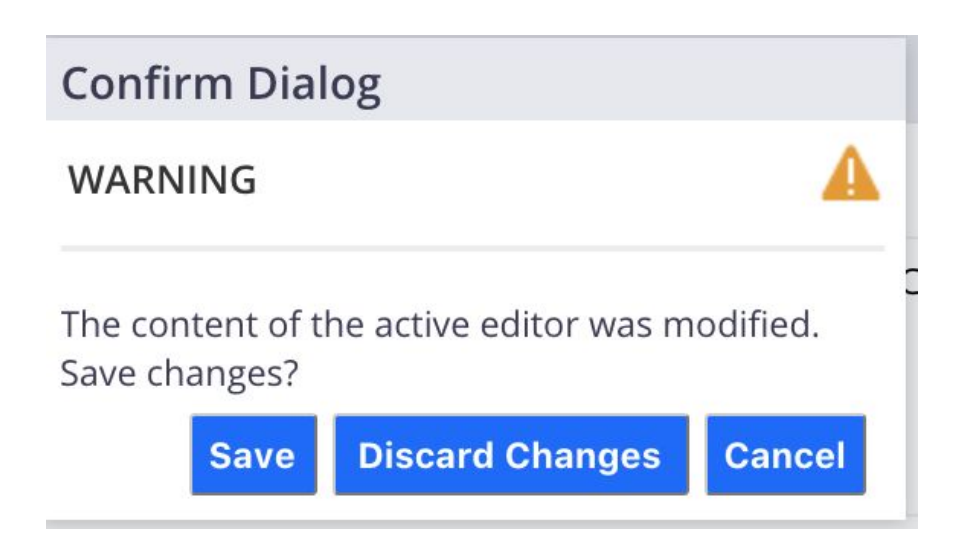

Can we have the same chromatic order as in here:

| CANCEL | CREATE | CREATE ANOTHER |
|--------|--------|----------------|
|--------|--------|----------------|

Question: Why is it cancel is on the right and save on the left here?

Aligned with the most expected usability order of actions, I would suggest: Cancel (1) / Discard Changes (2) / Save (3)

- (1) Active text #7F8284 and button with border 1px **#7F8284 no-fill**) Hover - text #0066FF and button with border 1px #0066FF no-fill)
- (2) Active text #FFFFFF and button color **#1F28BF**) Hover - text #FFFFFF and button color #000099)
- (3) Active text #FFFFFF and button color **#0066FF**) Hover - text #FFFFFF and button color #035CE3)

| Sign In  |          |        |
|----------|----------|--------|
| Sign In  |          |        |
|          |          |        |
|          |          |        |
| Username | imachado |        |
| Password | •••••    |        |
|          |          |        |
|          |          | Submit |
|          |          |        |

# General buttons CSS - if possible

Main action buttons should apply the following standard rules:

- Main positive ACTION (example - Save): border-radius: 2px; color: #ffffff; font-size: 14px; background: #0066ff; padding: 10px 20px 10px 20px; text-decoration: none; :hover background: #035CE3; text-decoration: none;

### - Main negative ACTION (example - Cancel):

border-radius: 2px; color: #7F8284; font-size: 14px; background: #FFFFF; padding: 10px 20px 10px 20px; border: solid #7f8284 1px; text-decoration: none; **:hover** background: #FAFAFA; text-decoration: none;

### **Modal Screens**

The headers (top bar) of the modal screens are also with an outdated look and feel, not reflecting the innovative style of Nuxeo. It would transmit a stronger feeling of strong/future-oriented software if the style would be something more clean and strong.

### Analysis:

- The styling of the headers should abandon the pale color #e3e8f3
- They should 'breath' better to be more visually appealing
- The reading hierarchy should respect the more important message to pass. In this case:
   'Welcome to Nuxeo Studio' should be more impactful
  - & 'Project Initialization' is secondary information

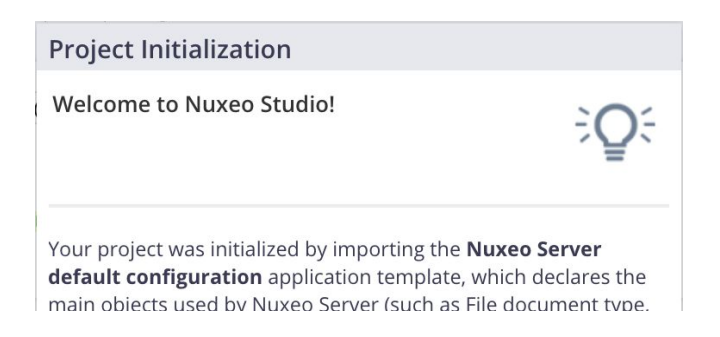

### Creative Process - looking for alternatives:

| Artboard Copy 4                                                                                                    |       | Artboard                                                                                                    |                                                               | Artboard Copy                                                                                                    |                                                                       | Artooard Copy 2                                                                                                    |                                                                   | Artboard Copy 3                                                                                                    |                                                   |                                                                                                    |                                                                                                    |                                                                                                    | Anthony Conv. C                                                                                                    |
|----------------------------------------------------------------------------------------------------|-------|----------------------------------------------------------------------------------------------------|---------------------------------------------------------------|----------------------------------------------------------------------------------------------------|-----------------------------------------------------------------------|----------------------------------------------------------------------------------------------------|-------------------------------------------------------------------|----------------------------------------------------------------------------------------------------|---------------------------------------------------|----------------------------------------------------------------------------------------------------|----------------------------------------------------------------------------------------------------|----------------------------------------------------------------------------------------------------|----------------------------------------------------------------------------------------------------|
| pect initiatization                                                                                                    |       | Population                                                                                                    |                                                               | Propertitionalization                                                                                                    | _                                                                     | Project initialization                                                                                                    |                                                                   | Project initialization                                                                                                    |                                                   | Artboard Copy 5                                                                                                    | Artboard Copy 6                                                                                                    | Artboard Copy 7                                                                                                    | Artboard copy a                                                                                                    |
| Acome to Numes Studie!                                                                                                    | ÷Q;   | Welcome to Nueves Studiof                                                                                                    | €Q÷                                                           | Welcarre to Nusee Studiof                                                                                                    | ÷Q÷                                                                   | Welcome to Name Studiof                                                                                                    | €Q÷                                                               | Welcome to Numer Dudiel                                                                                                    | Q:                                                | Property and the Number Studiet                                                                                                    | Processions<br>Welcome to Naxeo Studio!                                                                                                    | Melcenne to Naxoo Studiot                                                                                                    | Welcome to Nusseo Studiot                                                                                                    |
| r project was initialized by importing the <b>Source</b> ?<br>and exclipations application templane, which is<br>in signal used by Name Server South-actile pro-<br>lease the cycle, Folder, etc.) as that you and have to<br>it is use the model. |       | True properties initialized by importing the Nam<br>default configuration application template, who<br>many objects used by Norec Server (Server Server<br>and art the spring Politics, etc.) so that you only has<br>there is use the result. | es laveer<br>In polares the<br>locurient type,<br>a tai woddy | New propert was initialized by importing the D<br>default configuration application template,<br>main eliptics used by Neuro Sector Death in 5<br>default the syste, Fedari, etc., such that pice andy<br>there is used the mean! | Name Server<br>And An Lett the<br>Te document type,<br>Nave to Woodly | Your property was individual for importing the <b>Net</b><br><b>default configuration</b> application templane, wh<br>man eligible used by Neters Server (such as File<br>default the cycle, holder, etc.) on that you only hall<br>there is used the ensue). | and Server<br>of the large the<br>document type,<br>but to modify | Thus project was installand by importing the <b>Numer-<br/>andust configuration</b> application temptate, which in<br>main objects configuration between between texture<br>andward the species, finisher, we can be provided the spec-<br>transition configuration. | Server<br>declares the<br>unant type,<br>a workly | Thus project was initialized by interview for Marcel Innova-<br>inductor configure states against other configures, which devices their<br>many elegancy work by these shares many and a second states,<br>adduct the spots, initials, etc. and that provide two controlling<br>there is no one ensuite. | Your protect was initialized by trigonology the <b>Names Server</b><br><b>Metada Landgerstellan</b> , application tempolati, which incluses the<br>neuro objects used by Names Server could in the Materianet spee,<br>default the cycle, holder, will be that providing these to modify<br>them is now the result. | Your arranged was initialized by inspiriting the Naskes Server<br>default configuration application tempting, which defaues the<br>main default sound by Naskes Service bank in a field document type,<br>adduct the cycle, holder, etc.; so that pave ring have to middly<br>down in use the result. | Now project was initialized by importing the <b>Name Server</b><br><b>default and graphicalities</b> applications template, which lies less the<br>main clarity which invest them the set of the initialized<br>project the set of the set of the provided type,<br>adduct the project, function, we provide provide the readily<br>there is not the result. |
| Lan uningant this template by going to the Apple<br>plane through Communities - Economic Templates<br>or Default Configuration - Remain                                                                                                    | tan . | Nos can arringent this template by gaing to the A<br>Templane Baray, Casternation - Accord Templa<br>Brear Deball Configuration - Remain                                                                                                    | iplication<br>III Ngani                                       | Pas-can unresport this template by going to d<br>herapian literary. Communities - Americal Inv<br>terval Influid Deepgaration - American                                                                                          | w Agglication<br>plane - Nume                                         | Nou can unresport this template by going 12 the 4<br>Template Recey, Customation - Deenad Templa<br>Server Default Configuration - Remon                                                                                                    | Application<br>dex + Roses                                        | Nasi can anonggant this intradiate by going to the App<br>Template Bioary Castemantine - Galeria Mangatale<br>Template Castgaretize - Remon                                                                                                    | tudor<br>- Norr                                   | Pine care-arvergent des sangulais des geing Liches Application<br>Temptein Bicarjo Contempolation - Exercise Temptein - Huwen<br>Janver Deflauf Configuration - Arrense                                                                                                    | Nov can service the benefitie by party to the Application<br>Swepton Heavy Communities - Control Despitem - Nove<br>Server Softwart Configuration - Annual                                                                                                    | Pisa cari unorquei d'es tempérer les going la d'es Auglicadon<br>Tempérer Debut Casternautes - Casterne Nergelites - Nueve<br>Rener Debut Cariguratur - Renese                                                                                                    | Ness care overgoet this implane by going to the Againation<br>Nergian Borey Communities - Energian - Name<br>Januar Default Configuration - Remain                                                                                                    |
| Scout show (1), message again                                                                                                    |       | The rest place this message again                                                                                                    |                                                               | Climit doe fit renap app                                                                                                    | -                                                                     | C do sui done tro message again.                                                                                                    |                                                                   | C de receber des menage agen                                                                                                    |                                                   | Dis nul draw this message agen                                                                                                    | C for my these the message again                                                                                                    | 1 De sez diver die menage agen                                                                                                    | Christian Recting ages                                                                                                    |

### **Suggested Improvement:**

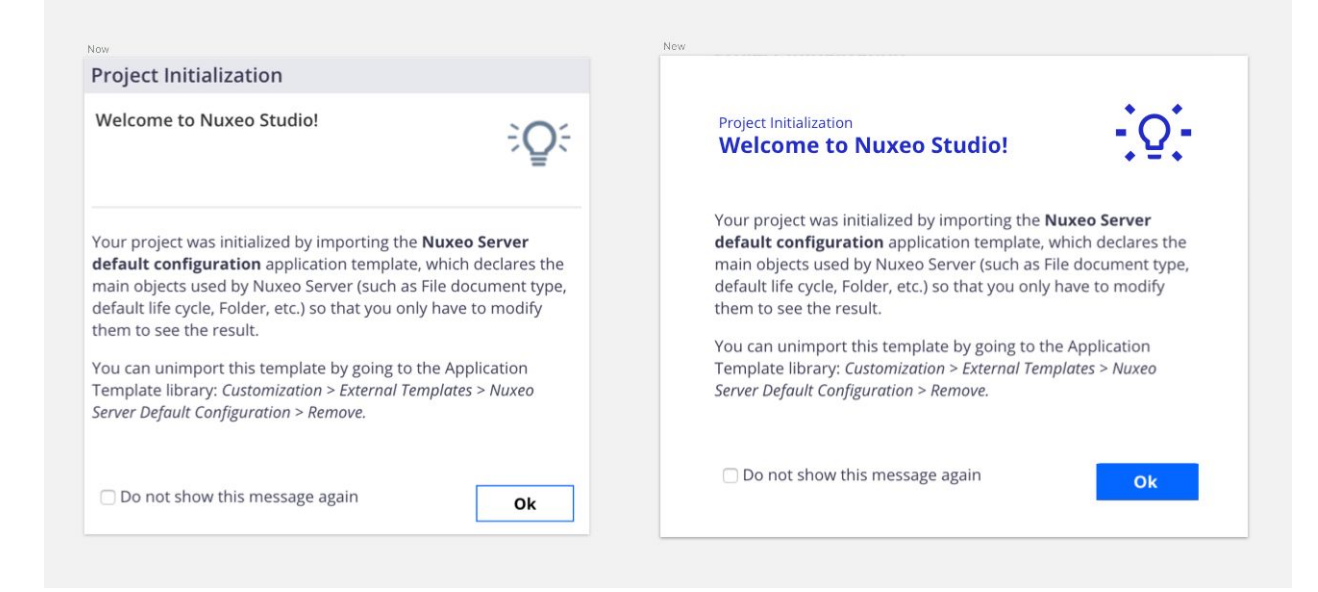

- Generous margin of 30px all around
- H1: regular, 12px, #1F28BF
- H2: bold, 18px, #1F28BF
- No border dividing
- Positive action button with strong color #0066FF and white text
- Icons should also assume #1F28BF

If possible, this should be transversal to all the modal screens in Studio and Designer.